# طريقة تسجيل مواد قسم علوم الحاسوب

١) قم بتسجيل الدخول إلى نظام التسجيل (SIS) من خلال الرابط التالي: <u>portal.ku.edu.kw/sis</u>

أدخل الرقم الجامعي وكلمة السر ثم اضغط على "دخول"

| ادخل اسم المستخدم وكلمة السر لتسجيل الدخول |
|--------------------------------------------|
| * اسم المستخدم : الرقم الجامعي             |
| * كلمة السر : كلمة السر                    |
| دخول إلغاء التغييرات                       |
| نسيت كلمة السر                             |
|                                            |

۲) اضغط على "الخدمات الأكاديمية" ----> "خدمات التسجيل" ----> "التسجيل"

| _ مساعدة +         | لية 🗕 ملفي 🗕    | الما  | يدمات الأكاديمية 🔻 الاعانة  | للخ | الرئيسية             |
|--------------------|-----------------|-------|-----------------------------|-----|----------------------|
|                    | التسجيل         | •     | خدمات التسجيل               |     |                      |
|                    | القائمة المفضلة | •     | الدرجات                     |     |                      |
|                    | جدولي الدراسي   |       | الجدول الدراسـي             |     | 🕤 سجل الطالب الدراسم |
| التخصص المساند:    | صحيفتى التخرج   |       | دليل المقررات               |     | الكلية:              |
| معدل التخصص:       | تقويمي الجامعي  | 4     | خدمات التحويل               |     | الفرقة الدراسية:     |
| الوحدات المعفاة:   | حجز موعد        | 4     | نماذج وطلبات                |     | الوحدات المسجلة:     |
| انذار معدل التخصص: | (               | ); (  | التقييم                     |     | الوحدات المحولة:     |
| قائمة الشرف:       |                 | - ₽ 4 | اخلاء الطرف واستمارة التخرج |     | عدد الفصول المجتازة: |
|                    |                 |       | الانسحاب من الجامعة         |     |                      |
|                    |                 |       | تحديد/تغيير التخصص المساند  |     |                      |

## ٣) الموافقه على البنود ثم اضغط على "أوافق"

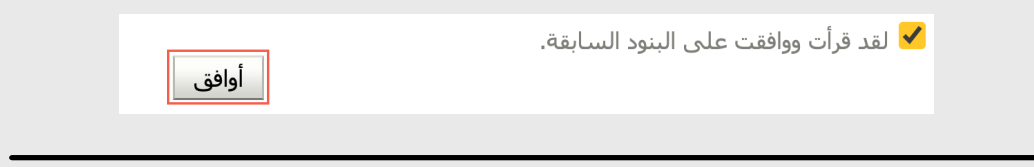

#### ٤) اضغط على "خطتي للتسجيل باستخدام محرك البحث"

أهلا بك | الفصل الحالي: الثاني 2022/2021 | فترة التسجيل التاليه ستبدأ بعد:--مقدمة خطتي للتسجيل باستخدام صحيفة التخرج خطتي للتسجيل باستخدام محرك البحث السحب والإضافة ملخص جدولي

# ٥) اختر "كلية العلوم" و"قسم علوم الحاسوب" ثم اضغط على "بحث"

| متقدم بحث محفوظ SearchVOCriteria | بحث                        |
|----------------------------------|----------------------------|
|                                  | الكلية (04) العلوم 🗸       |
|                                  | القسم 🛛 (0418) علم الحاسوب |
|                                  | رقــم المـــقرر            |
|                                  | اســــم المــقرر           |
| بحث إعادة تعيين حفظ              |                            |

## اختر المواد التي تريد إضافتها ثم اضغط على "اضف إلى خطتي للتسجيل"

| وحدات   | اسم المقرر                                   | رقم المقرر |                      |  |
|---------|----------------------------------------------|------------|----------------------|--|
| 3       | رياضيات متقطعه لعلم الحاسوب                  | 0418111    |                      |  |
| 3       | مقدمة في الحاسوب                             | 0418123    |                      |  |
| 3       | لغه برمجه الحاسوب(1)                         | 0418126    |                      |  |
| 4       | برمجه الحاسوب ( 1)                           | 0418141    | <ul> <li></li> </ul> |  |
| 4       | برمجه الحاسوب ( 2 )                          | 0418142    | <ul> <li></li> </ul> |  |
| 3       | بنى المعطيات والخوارزميات                    | 0418201    |                      |  |
| 3       | ) 0418211 (1                                 |            |                      |  |
| 3       | البرمجه بلغه C ونظام التشغيلUNIX             | 0418220    |                      |  |
| 4       | أنظمه الحاسوب                                | 0418221    |                      |  |
| 4       | برمجه النظم                                  | 0418223    |                      |  |
| 3       | تصميم الخوارزميات والتحليل                   | 0418301    |                      |  |
| 3       | الحوسبه العدديه                              | 0418311    |                      |  |
| 4       | شبكات الحاسوب                                | 0418331    |                      |  |
| <b></b> | اضف إلى خطتي للتسجيل إذهب إلى السحب والإضافة |            |                      |  |

#### ٦) اضغط على "السحب والإضافة"

أهلا بك | الفصل الحالي: الثاني 2022/2021 | فترة التسجيل التاليه ستبدأ بعد:--مقدمة لخطتي للتسجيل باستخدام صحيفة التخرج لخطتي للتسجيل باستخدام محرك البحث السحب والإضافة ملخص جدولي

> ۷) اضغط على "اظهر الشعب" بعد اختيار الشعبه المناسبه اضغط على "اضف"

| 🖃 🚖 خطندي للتسجيل                   |                                    |                                            |       |                              |                   |                 |                                      |               |                 |                  |
|-------------------------------------|------------------------------------|--------------------------------------------|-------|------------------------------|-------------------|-----------------|--------------------------------------|---------------|-----------------|------------------|
| بتخدام محرك البحث                   | خطتي للتسجيل باس                   | 🗸 بحث سريع                                 |       |                              |                   |                 |                                      |               |                 |                  |
|                                     |                                    |                                            | حذف   | اسم القسم                    | الكلية            | حدات اسم        | لمقرر                                | اسم ا         | رقم المقرر      | أظهر الشعب       |
| التغييرات                           | بحث إلغاء                          | رقم المقرر                                 | 🎇 حذف | علم الحاسوب                  | ,                 | : العلو         | ت متقطعه لعلم الح                    | رياضيان       | 0418111         | 🖶 أظهر الشعب     |
|                                     |                                    | Less al a block at M                       | 🎇 حذف | علم الحاسوب                  | بر                | ، العلو         | الحاسوب ( 1)                         | برمجه         | 0418141         | 🛶 أظهر الشعب     |
|                                     |                                    | لا توجد بيانات تعرضها.                     | 🞇 حذف | علم الحاسوب                  | ,                 | ، العلو         | الحاسوب ( 2 )                        | برمجه         | 0418142         | 🕂 أظهر الشعب     |
|                                     |                                    |                                            | 🞇 حذف | علم الحاسوب                  | ,                 | : العلو         | الحوسبة ( 1) 🛛 8                     | نظرية         | 0418211         | 🛶 أظهر الشعب     |
|                                     |                                    |                                            |       |                              |                   |                 |                                      |               |                 |                  |
|                                     |                                    |                                            |       |                              |                   |                 |                                      |               |                 |                  |
| L                                   |                                    |                                            |       |                              |                   |                 |                                      |               |                 |                  |
| يل                                  | ب إلى خطتي للتسج <u>ي</u>          |                                            |       |                              |                   |                 |                                      |               |                 |                  |
| 🖬 🖬 الشعب الدراسية 🚺 من المربعة (1) |                                    |                                            |       |                              |                   |                 |                                      |               |                 |                  |
|                                     |                                    |                                            |       |                              |                   |                 |                                      |               | ع الشعب         | عرض 🚽 🛛 أظهر جمي |
|                                     |                                    |                                            |       |                              |                   |                 |                                      |               |                 |                  |
| ئمة<br>ملاحظات                      | المقاعد مقاعد قا<br>الإنتظار       | لامتحان النهائي                            |       | أستاذ                        | قاعة الأ          | المبنى          | الوقت الموقع                         | الأيامر       | الشعبة ا        | التحكم           |
| ئمة ملاحظات<br>لدفعات 08            | مقاعد قائ<br>الإنتظار<br>14\20 0\0 | الامتحان النهائي<br>10:00 08:00 01/06/2022 | فتوح  | استاذ<br>سام محمد فهمی ابوال | قاعة الأ<br>006 ح | المبنی<br>SCI-S | الوقت الموقع<br>11:50 11:00 الشدادية | الأيام<br>135 | الشعبة ا<br>01A | التحكم<br>الفف   |

ملاحظه: يمكن إضافة المقررات إلى خطة التسجيل عن طريق البحث برقم المقرر

| ك البحث | نیل باستخدام محرا | ي للتسج    | <b>ع</b> خطت | ، سری | ک بحث | 2                                                                                                    |
|---------|-------------------|------------|--------------|-------|-------|----------------------------------------------------------------------------------------------------|
|         | إلغاء التغييرات   | بحث        | 0418         | 3211  | لمقرر | رقم ا                                                                                                    |
|         | (1                | حوسـبة ( . | نظرية الح    | 041   | 8211  | <ul> <li>Image: A start of the start of the start of</li></ul> |
|         |                   |            |              |       |       |                                                                                                    |

اضف إلى خطتي للتسجيل

يمكن إيجاد أرقام المقررات عن طريق صحيفة التخرج الموجوده في موقع القسم

cs.ku.edu.kw/index.php/undergraduate/undergraduate-major-sheets

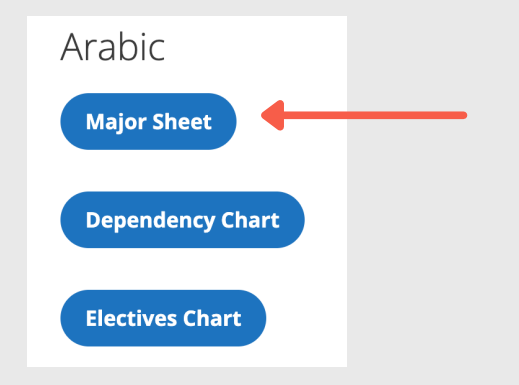

|   | ثالثًا متطلبات القسم ( 72 وحدة)   |                   |
|---|-----------------------------------|-------------------|
|   | أ – إلزامية ( 57 وحدة)            |                   |
| 3 | 0418111 رياضيات متقطعة            | رقم المقرر        |
| 4 | 0418141 برمجة الحاسوب (1)         |                   |
| 4 | 0418142 برمجة الحاسوب (2)         | برمجه الحاسوب (۱) |
| 3 | 0418201 بني المعطيات والخوارزميات |                   |
| 3 | 0418211 نظرية الحوسبة (1)         |                   |